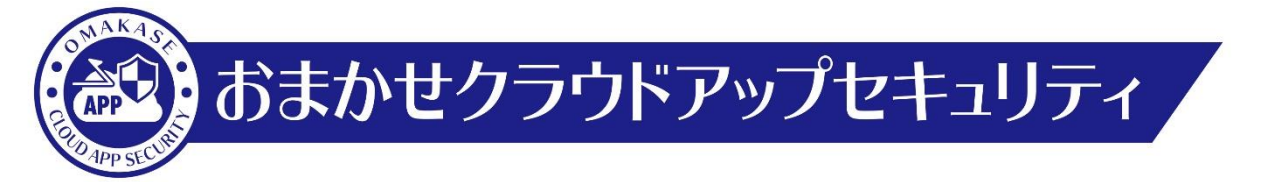

# RetroScan有効化手順

NTT東日本株式会社

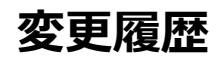

| 年月          | 版     | 変更内容等                                            |  |  |  |
|-------------|-------|--------------------------------------------------|--|--|--|
| 2022年07月20日 | 第1.0版 | 初版制定                                             |  |  |  |
| 2024年04月22日 | 第2.0版 | 新規管理コンソール画面仕様に差し替え                               |  |  |  |
| 2025年06月17日 | 第2.1版 | 2025年7月1日会社名変更に伴う更新 東日本電信電話株式会社→N<br>T T 東日本株式会社 |  |  |  |
|             |       |                                                  |  |  |  |
|             |       |                                                  |  |  |  |
|             |       |                                                  |  |  |  |
|             |       |                                                  |  |  |  |
|             |       |                                                  |  |  |  |

【1】 RetroScan有効化手順

## 【1】RetroScan有効化設定手順

#### 1. コンソール画面ログイン

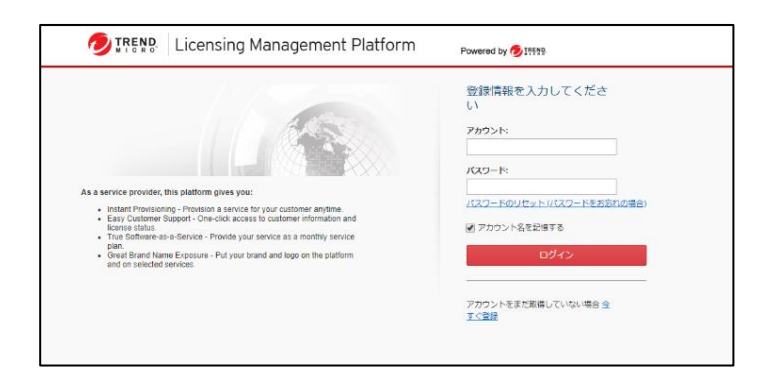

#### アカウントIDとパスワードを入力して「ログイン」を押下します。

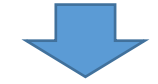

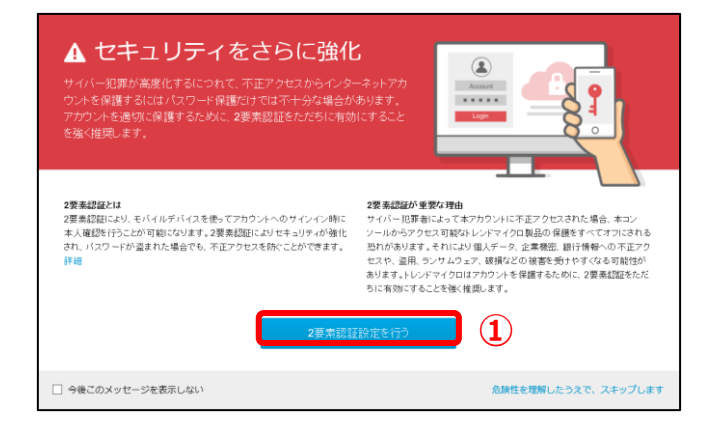

①左図画面が表示された場合のみ、 「2要素認証設定を行う」を押下します。 ※設定方法は「二要素認証設定マニュアル」をご参照ください。

#### RetroScan設定手順(2)

| Platform Powered by 🥭 ITESS |                                                              |                                                                                                    |                                                                                                    |                                                                                                    |                                                                                                    | ▲ 0000000000 -                                                                                                    |
|-----------------------------|--------------------------------------------------------------|----------------------------------------------------------------------------------------------------|----------------------------------------------------------------------------------------------------|----------------------------------------------------------------------------------------------------|----------------------------------------------------------------------------------------------------|----------------------------------------------------------------------------------------------------|
|                             |                                                              |                                                                                                    |                                                                                                    |                                                                                                    |                                                                                                    |                                                                                                    |
|                             |                                                              |                                                                                                    |                                                                                                    |                                                                                                    |                                                                                                    |                                                                                                    |
|                             |                                                              |                                                                                                    |                                                                                                    |                                                                                                    |                                                                                                    |                                                                                                    |
| ▲ 1012/11-12'7 A            | te-b/2_ab                                                    |                                                                                                    | 10040                                                                                                    | der Och MILLING.                                                                                                    | - 7/Km <sup>-1</sup>                                                                                                    |                                                                                                    |
| Cloud App Security          | 10 5-1                                                       | 製品数                                                                                                    | 2020/02/18                                                                                                    | 2020/08/17                                                                                                    | - フラジュラ<br>ビョンソールを除く                                                                                                    |                                                                                                    |
|                             |                                                              |                                                                                                    |                                                                                                    | 🔮 有効調整内                                                                                                    | <ul> <li>BBAK胡服切れ</li> </ul>                                                                                                    | る有効明確なれ                                                                                                    |
|                             |                                                              |                                                                                                    |                                                                                                    |                                                                                                    |                                                                                                    |                                                                                                    |
|                             |                                                              |                                                                                                    |                                                                                                    |                                                                                                    |                                                                                                    |                                                                                                    |
|                             |                                                              |                                                                                                    |                                                                                                    |                                                                                                    |                                                                                                    |                                                                                                    |
|                             | Platform Powered by 多計時<br>+ 熟練/リービス +<br>Cloud Yep Security | Platform         Poweed by € 1999           +         308/19-ビス         +         y-1/1=y1         +           Claud No Security         13 y=1         -         - | <ul> <li>Platform Powered by ● 1999年</li> <li>* 製品/リービス          ・ シート/ユニット          ・ アイビンス視測          ・</li> <li>Cloud Area Security         <ul> <li>13 y→+</li> <li>製品税</li> </ul> </li> </ul> | Platform         Poweed by ● N1123           +         製品/サービス         *         ジードノユニット         フイビンス登明         *         開始日         +            Claud Ago Security         13 5/ート         製品部         2223/02/18 | Platform       Powered by 多!!!!!!         +       製品/ワービス       +       タート/エニット +       フイセンス税例 +       製品日 +       教励報題         -       製品/ワービス       +       タート/エニット +       フイセンス税例 +       製品日 +       教励報題         -       Exat/rg-Exat/by       12 シート       製品銀       2223/02/19       2223/02/19       2223/02/19       2223/02/19 | Platform Poweed by 多!!!!!<br>+ 製品/リービス + シート/エット + ライセンス種別 + 製品目 + 有効期限 * アクション<br>Cloud Age Security 12 シート 製品目 2020/20/19 2020/20/17 (ピュンパートの後の<br>● 有効解除 ● 性化が現在は、( |

#### ②「コンソールを開く」を押下します。

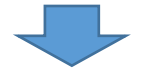

| <b>Z</b> TREND | Trend Micro Cloud App Security 「ポリシー › 高度な脅威対策ポリシー |       |        |         |                       |         | シソール    |  |    |    |
|----------------|----------------------------------------------------|-------|--------|---------|-----------------------|---------|---------|--|----|----|
| 🖗 ダッシュボード      | 組織:                                                | ポリシ   | シーの追加、 | < Q     | サービス、ポリシー名、または対       | 象       |         |  |    |    |
| Გワ ポリシー        | 初期設定の組織                                            | Gmail | ポリシー   | - (3) ~ |                       |         |         |  |    |    |
| 目 ログ           | ポリシー管理 3                                           | Ginai | 原先度    | (5) ・   | ポリシー名                 | 対象      | مار—مار |  |    |    |
| 🖸 操作           | メールポリシー                                            |       |        |         | 40 A 10 00 - 12 L I S |         |         |  |    |    |
|                | 高度な脅威対策                                            | =     | 1      |         | 部分週用ホリシー<br>          | 官埋石     | AS MS   |  | WR | VA |
|                | 情報漏えい対策                                            | =     | 2      |         | 初期設定のGmailポリシー        | すべてのユーザ | AS MS   |  | WR | VA |
| 《於 連州官理        | コラボレーションサービスポリシー                                   | =     | 3      |         | 初期設定のGmailポリシー        | すべてのユーザ | AS MS   |  | WR | VA |

コンソール画面にログインできていることを確認します。

③左部の「ポリシー」から「高度な脅威対策」を押下します。

### RetroScan設定手順(3)

| 💋 TREND 🗄           | Trend Micro Cloud App S | □ 古いコンソール              |                        |              |             |
|---------------------|-------------------------|------------------------|------------------------|--------------|-------------|
| ∯ ダッシュポード<br>№ ポリシー | 組織:<br>初期設定の組織 ~        | ボリシーの追加 ><br>Gmailポリシー | Q サービス、ポリシー名、または       |              |             |
| 目 ログ                | ポリシー管理                  | 優先度<br>二               | (5) ·<br>イ<br>ステ ポリシー名 | 対象 ルール       |             |
|                     | メールポリシー<br>高度な脅威対策      | ≡ 1                    | 部分適用ポリシー               | 管理者 AS M     | IS FB WR VA |
|                     | 情報漏えい対策                 | ≡ 2                    | うう 初期設定のGmailポリシー …    | すべてのユーザ AS M | IS FB WR VA |
|                     | コラボレーションサービスポリシー        | ≡ 3                    | ○ 初期設定のGmailポリシー …     | すべてのユーザ AS M | IS FB WR VA |

 ④設定するポリシーを選択し押下します。
 ※次工程⑤~⑥はExchangeOnline及びGmailのみで 作業を行います。

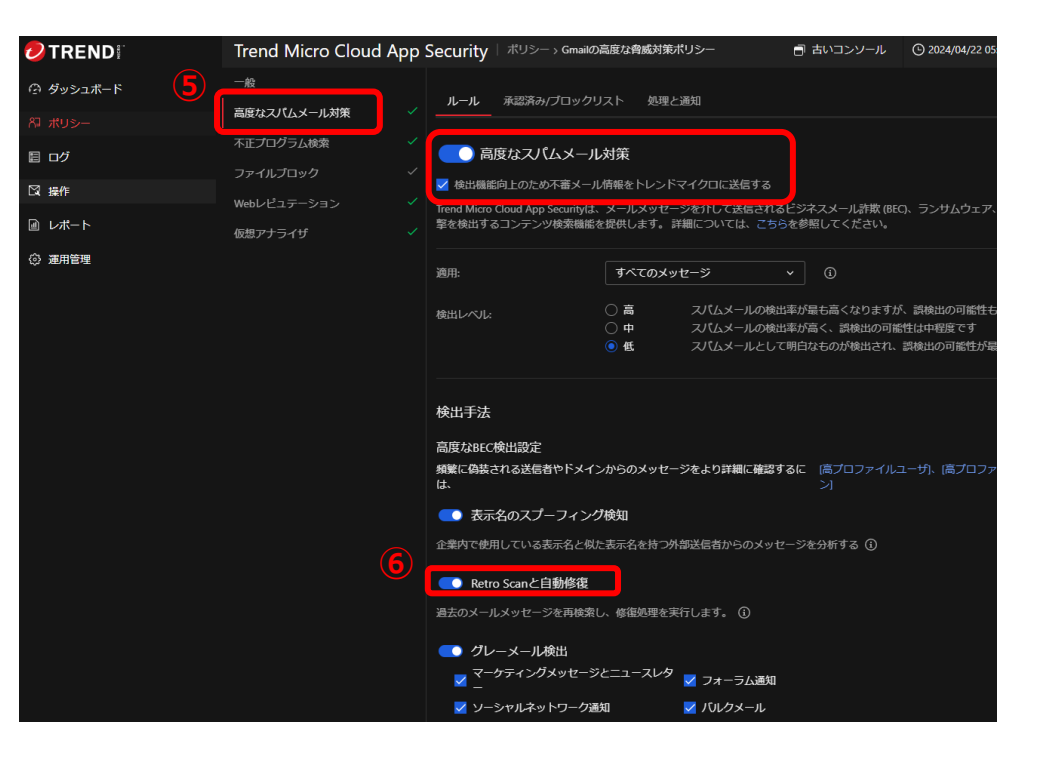

⑤「高度なスパムメール対策」タブを開き、 「高度なスパムメール対策を有効にする」にチェックを入れま す。

「検出機能向上のため不審メール情報をトレンドマイクロ に送信する」にチェックが入っていない場合、チェックを入れま す。 ※デフォルトでチェックは入っています。

⑥「Retro Scanと自動修復」にチェックを入れます。

⑦メッセージウィンドウが表示されるため、「OK」を押下します。

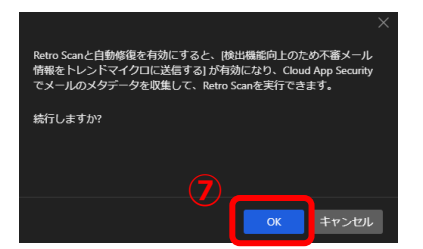

## RetroScan設定手順(4)

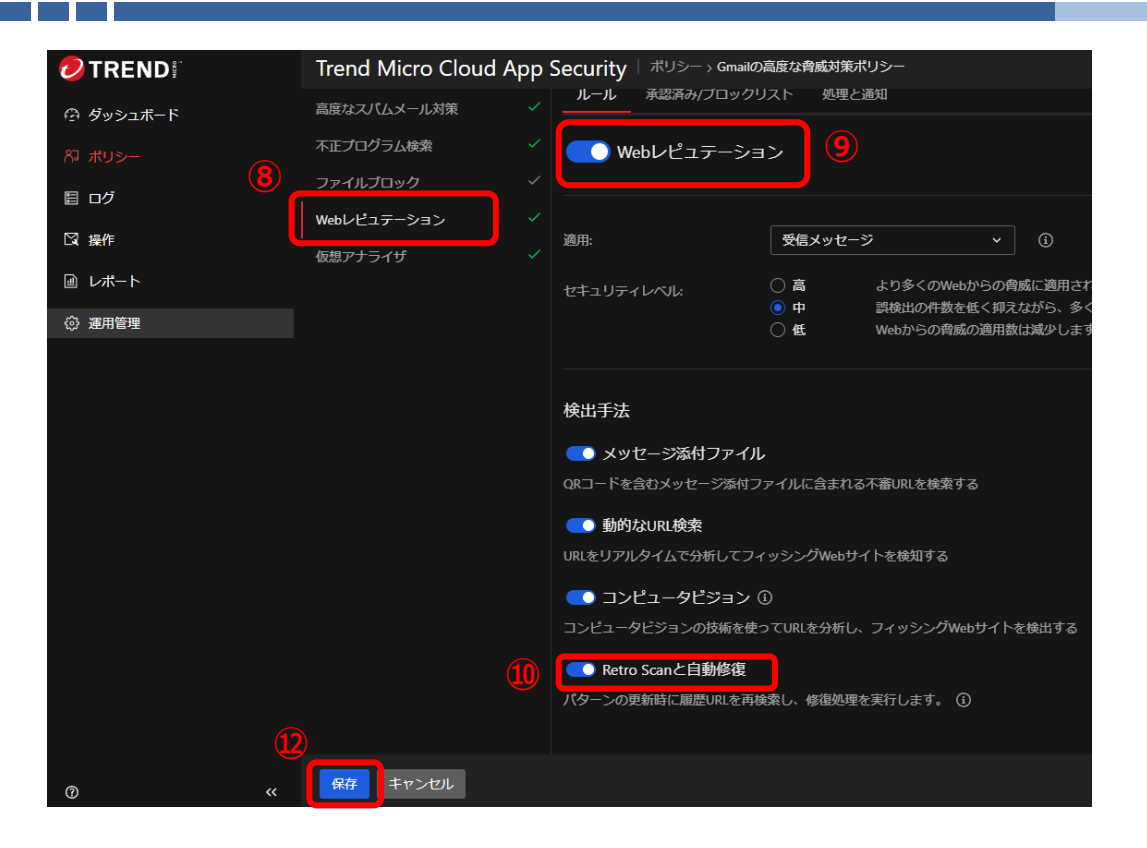

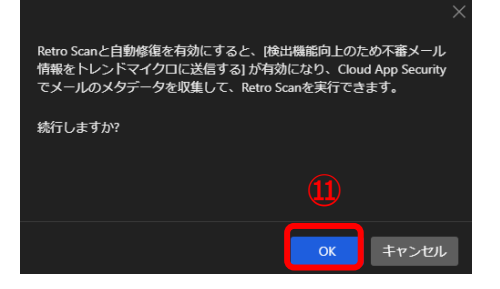

⑧「Webレビュテーション」タブを開きます。
 ⑨「Webレビュテーション」がオンになっていない場合、オンにします。(デフォルトでは入っています)
 ⑩「Retro Scanと自動修復」がオンになっていない場合、オンを入れます。
 ⑪メッセージウィンドウが表示されるため、「OK」を押下します。
 ⑫「保存」を押下し設定を保存します。

#### 商標について

- Microsoft、Microsoft 365、OneDrive、Exchange、SharePoint、Teams、 Office 365は、米国Microsoft Corporationの、米国及びその他の国における登録商 標または商標です。
- Google Workspace、Gmail、Google DriveはGoogle LLCの商標です。
- Dropboxは米国Dropbox, Inc.の商標または登録商標です。
- Boxは、Box, Inc.の商標または登録商標です。
- Trend Micro Cloud App Security、Cloud App Securityは、トレンドマイクロ株式 会社の登録商標です。